In dieser Einheit wird dein Calliope mini zu deiner Auswahlhilfe in einer wirklich schwierigen Frage: Was gibt es heute zum Essen?

Schüttle den Calliope mini und du bekommst eine Antwort auf deine Frage.

**Tipp:** Befrage jedes Familienmitglied nach ihrem oder seinem Lieblingsessen und schreibe es dir in eine Liste – die wirst du später noch brauchen!

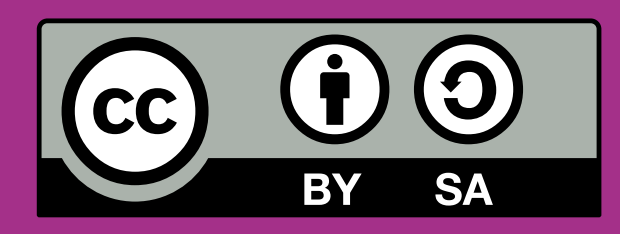

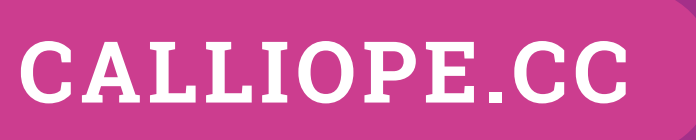

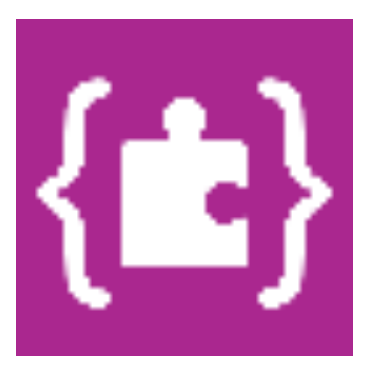

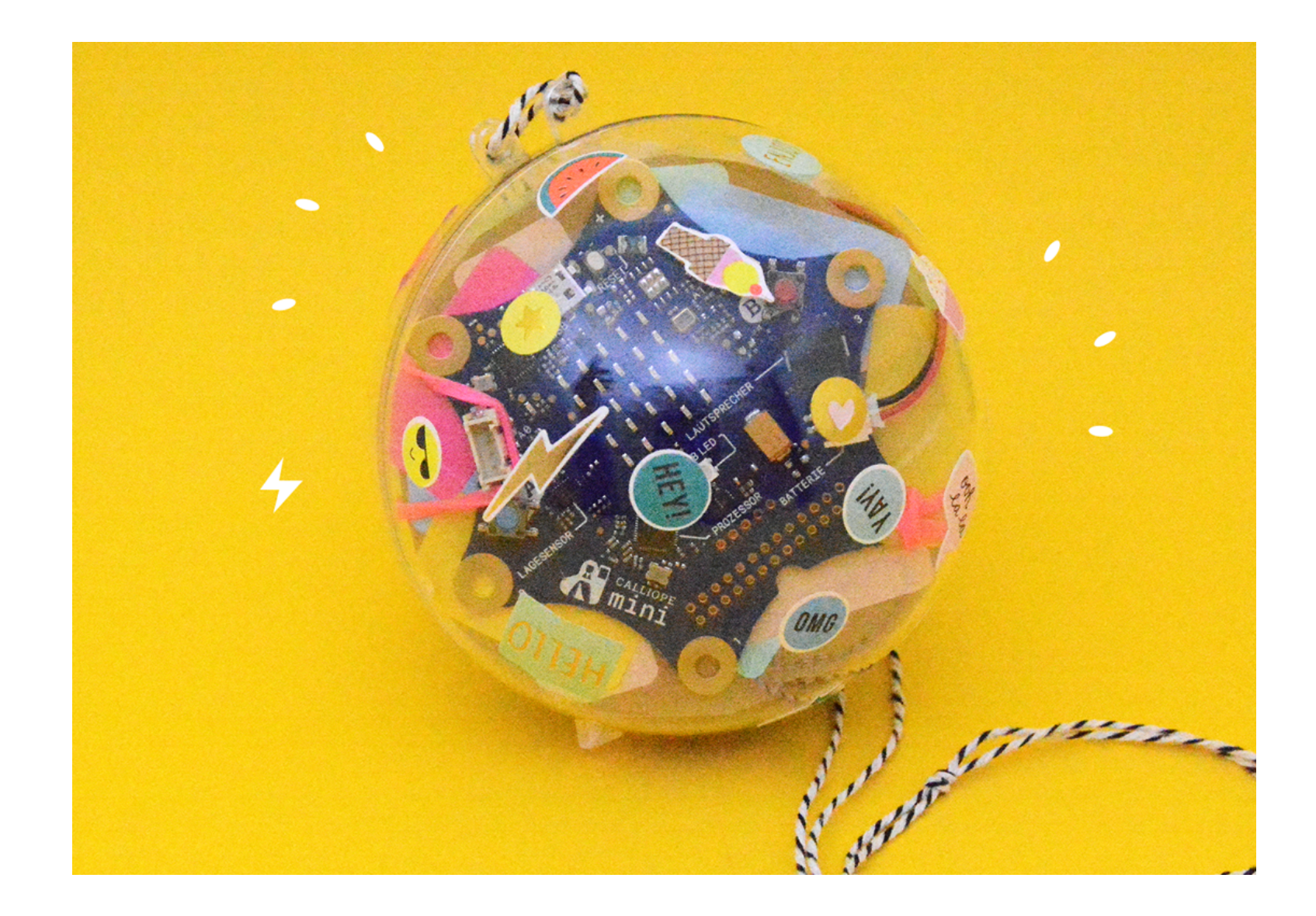

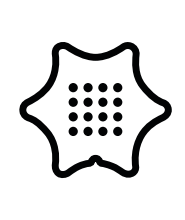

Du benötigst folgende Blöcke und Kategorien für dieses Programm:

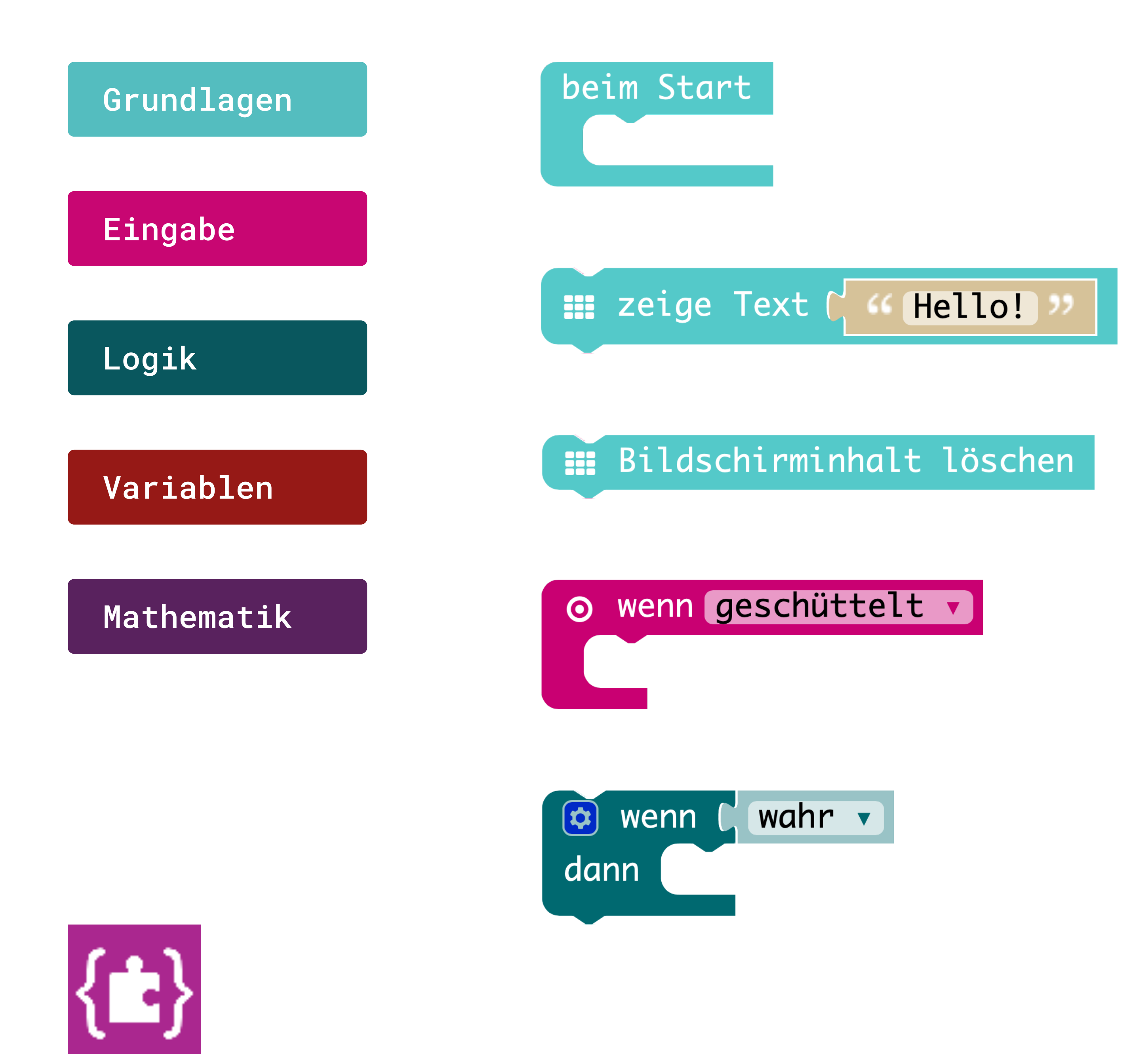

**Beim Start** Führe das Programm aus, wenn es startet.

Zeige Text Zeigt Text auf dem Bildschirm an, Buchstabe für Buchstabe.

Bildschirminhalt löschen

Schaltet die LED-Matrix aus.

#### Wenn geschüttelt

Mache etwas, wenn eine Geste gemacht wird (wie den Calliope mini schütteln).

#### Wenn/dann Bedinung

Wenn ein Wert wahr ist, führe einige Befehle aus.

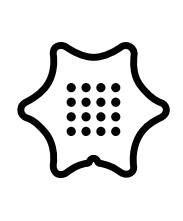

Du benötigst folgende Blöcke und Kategorien für dieses Programm:

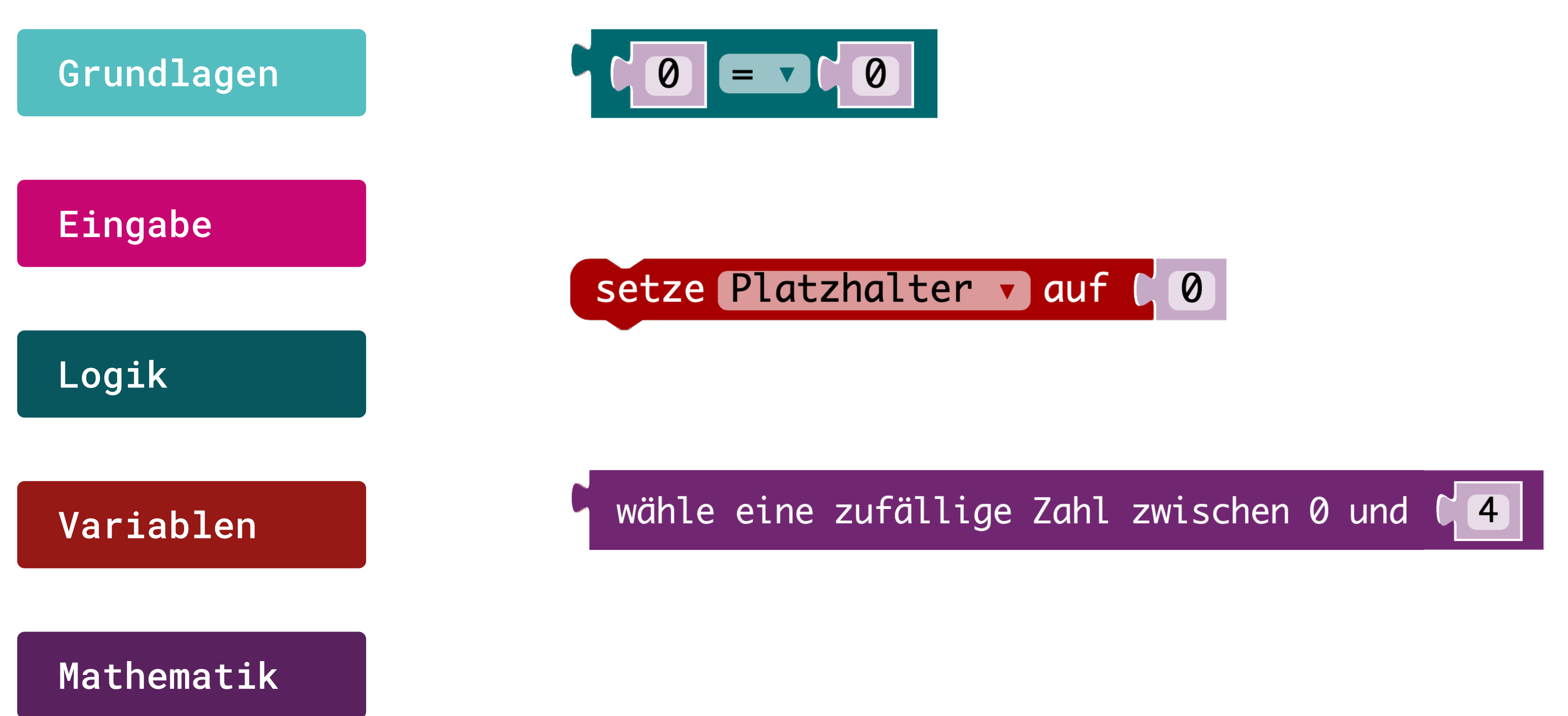

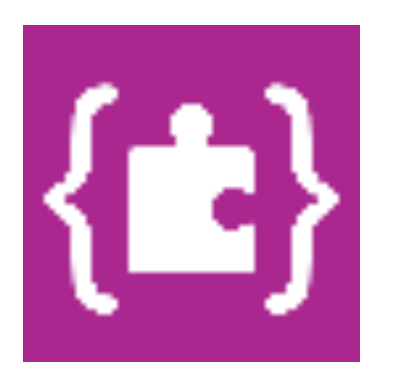

#### Logik Vergleich

Gib wahr zurück, wenn sich beide Eingaben gleichen.

#### **Setze Platzhalter**

Belege diese Variable mit einem Wert z.B. 0

#### **Zufallswert Generator**

Gib eine zufällige Zahl zwischen 0 und "Grenze" aus.

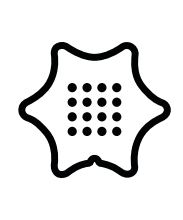

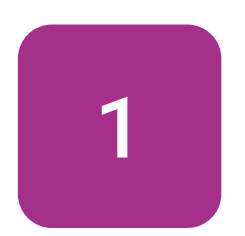

Beginne mit dem beim Start Block aus der Kategorie Grundlagen und füge einen zeige Text Block ein. Ändere den Text in ein Fragezeichen.

### Grundlagen

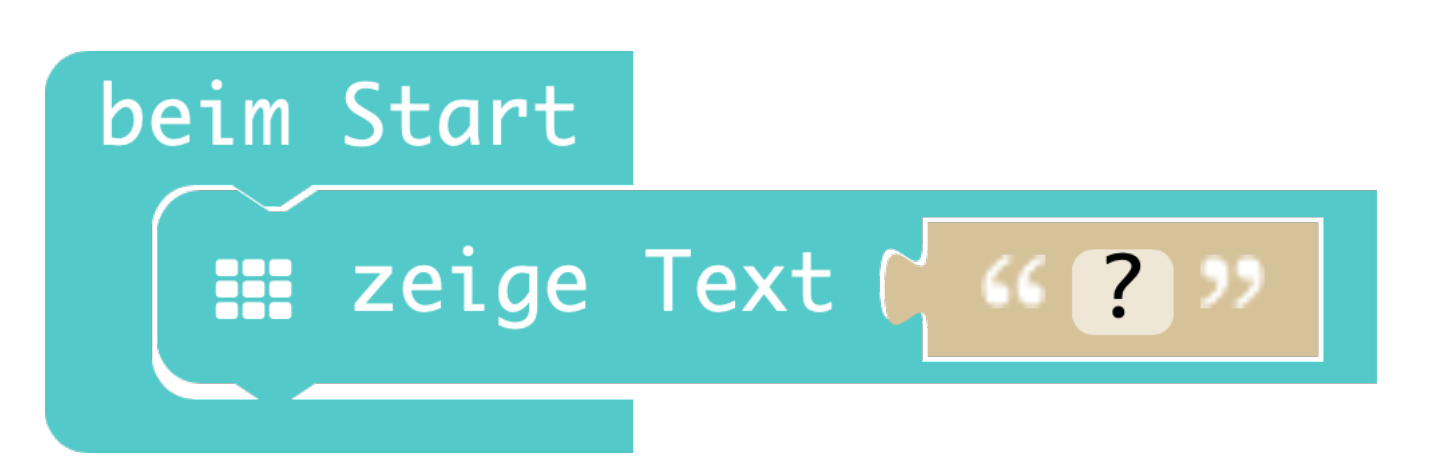

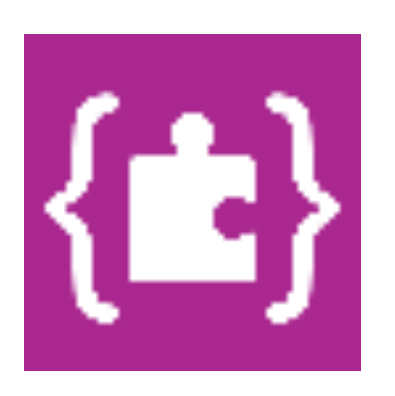

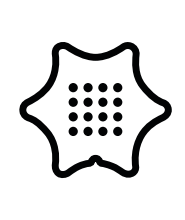

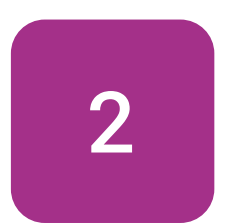

Wähle als nächstes den Block wenn geschüttelt in der "Eingabe"-Kategorie aus. Stelle sicher, dass "geschüttelt" ausgewählt ist.

### Eingabe

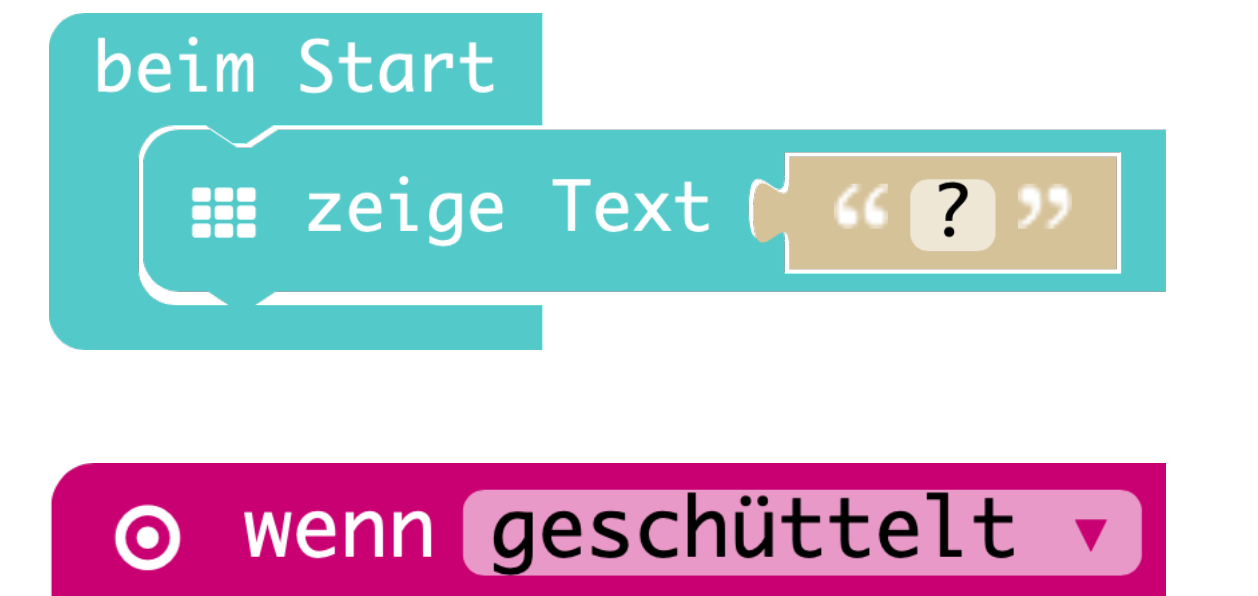

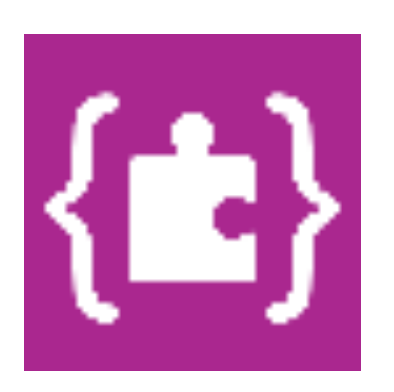

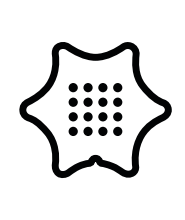

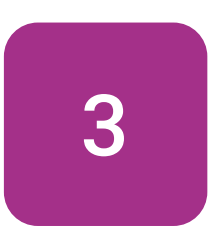

Mit dem Block Bildschirminhalt löschen kannst du sicher stellen, dass der Bildschirm aus ist, bevor danach die Gerichte angezeigt werden.

#### Grundlagen

beim Start III zeige Text ( (?)) o wenn geschüttelt •

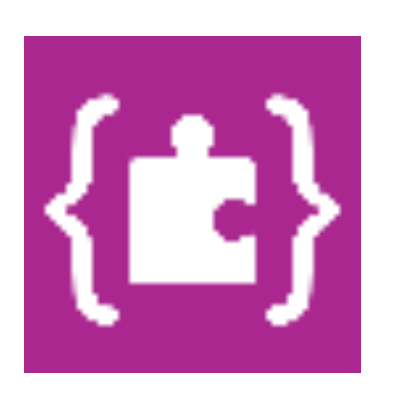

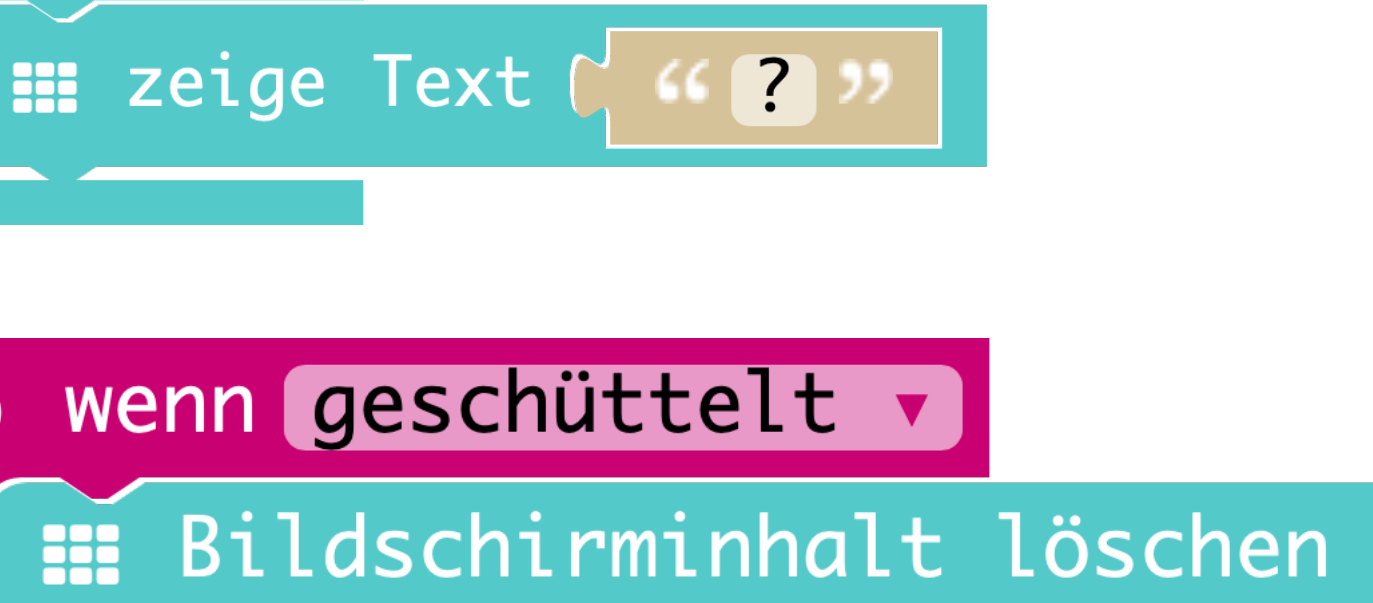

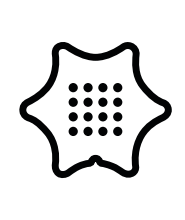

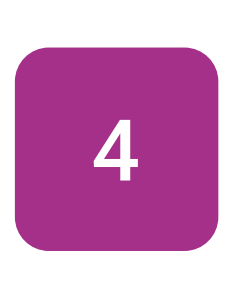

beim Start

Im nächsten Schritt fügen wir eine Variable mit dem Block setzte Platzhalter auf in unseren Code ein. Klicke auf "Platzhalter" und wähle "Variable umbenennen", um der Variable einen passenden Namen zu geben, wie zum Beispiel "Zufall".

#### Variablen

o wenn geschüttelt • Bildschirminhalt löschen setze Platzhalter 🔻 auf 🕻 🖉

> ✓ Platzhalter Variable umbenennen...

> > Lösche Variable "Platzhalter"

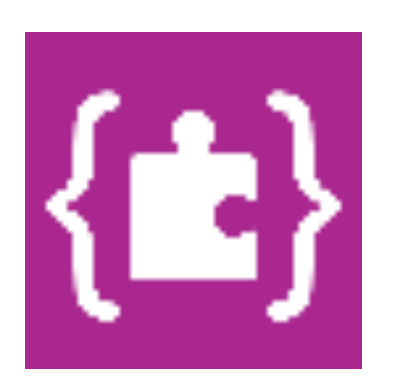

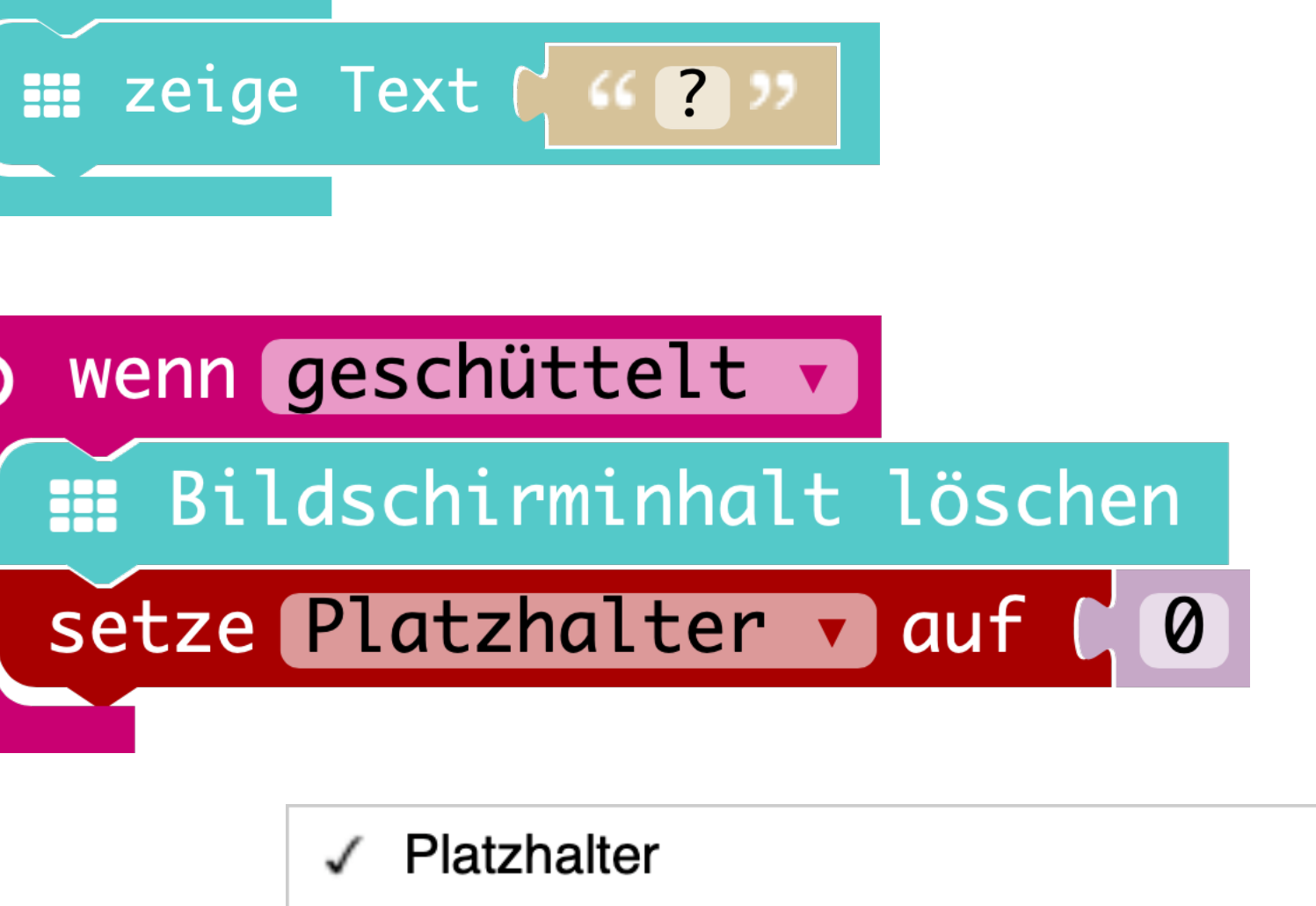

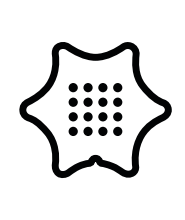

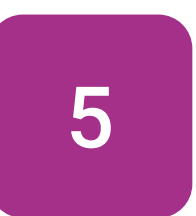

beim Start

Mithilfe des Blocks wähle eine zufällige Zahl kann der Calliope mini verschiedene Zahlen ausgeben. Füge ihn an den "Variable"-Block in die Schleife.

#### Mathematik

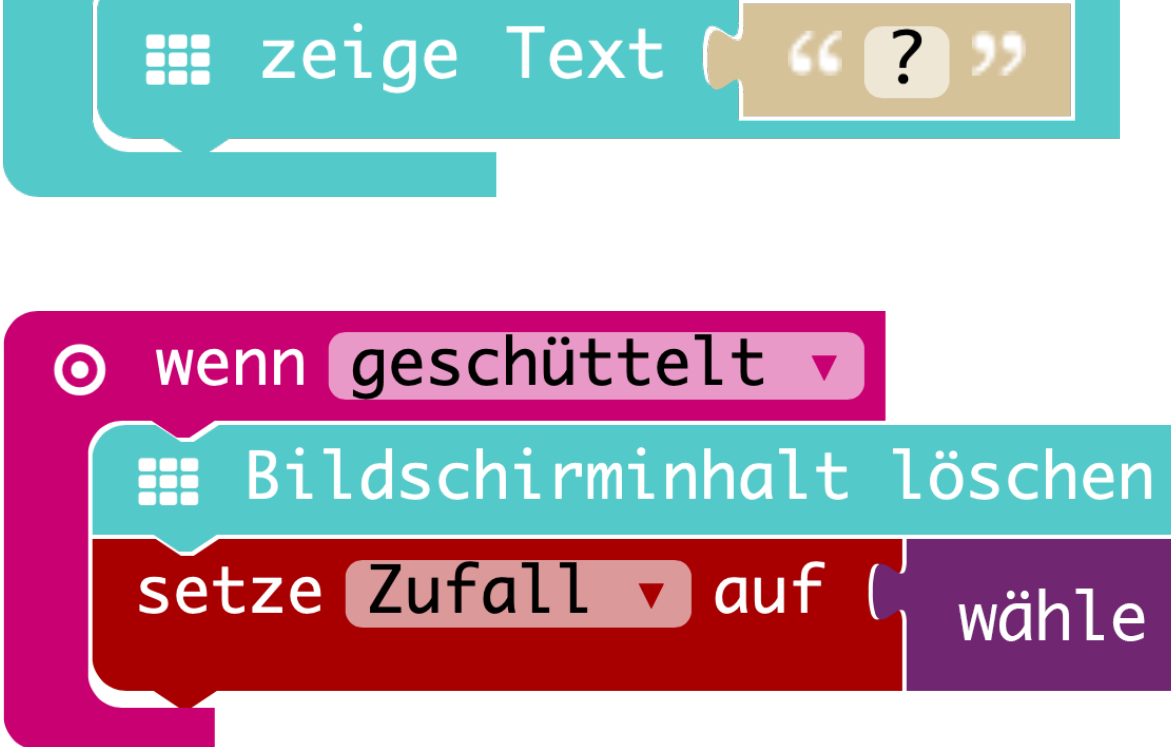

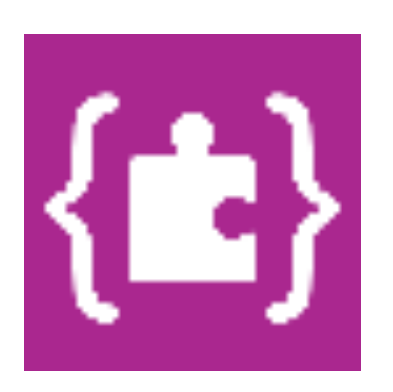

setze Zufall v auf ( wähle eine zufällige Zahl zwischen 0 und C 4

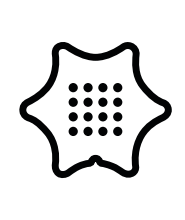

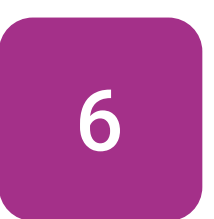

beim Start

Ändere die "4" zu einer "3" im Zufallsblock, um später eine Auswahl von vier Gerichten zu treffen. Die "0" zählt mit!

#### Mathematik

III zeige Text ( (?)) ⊘ wenn geschüttelt ▼ Bildschirminhalt löschen

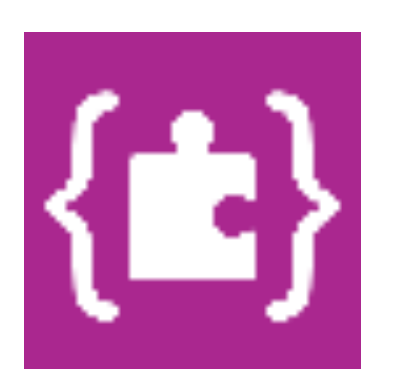

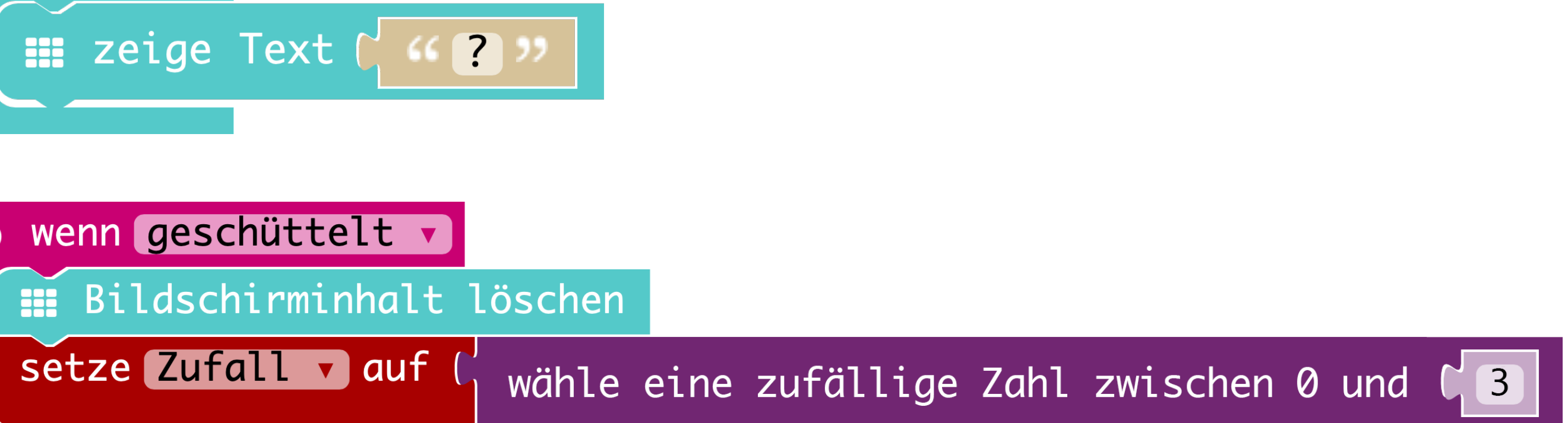

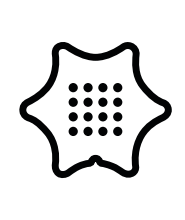

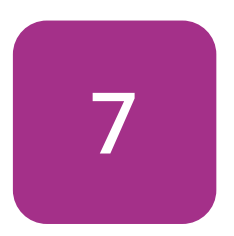

Füge nun einen wenn/dann Bedingung unter dem "Zufalls"-Block ein und verbinde ihn mit einem Block zum Vergleichen "=" von zwei Werten.

### Logik

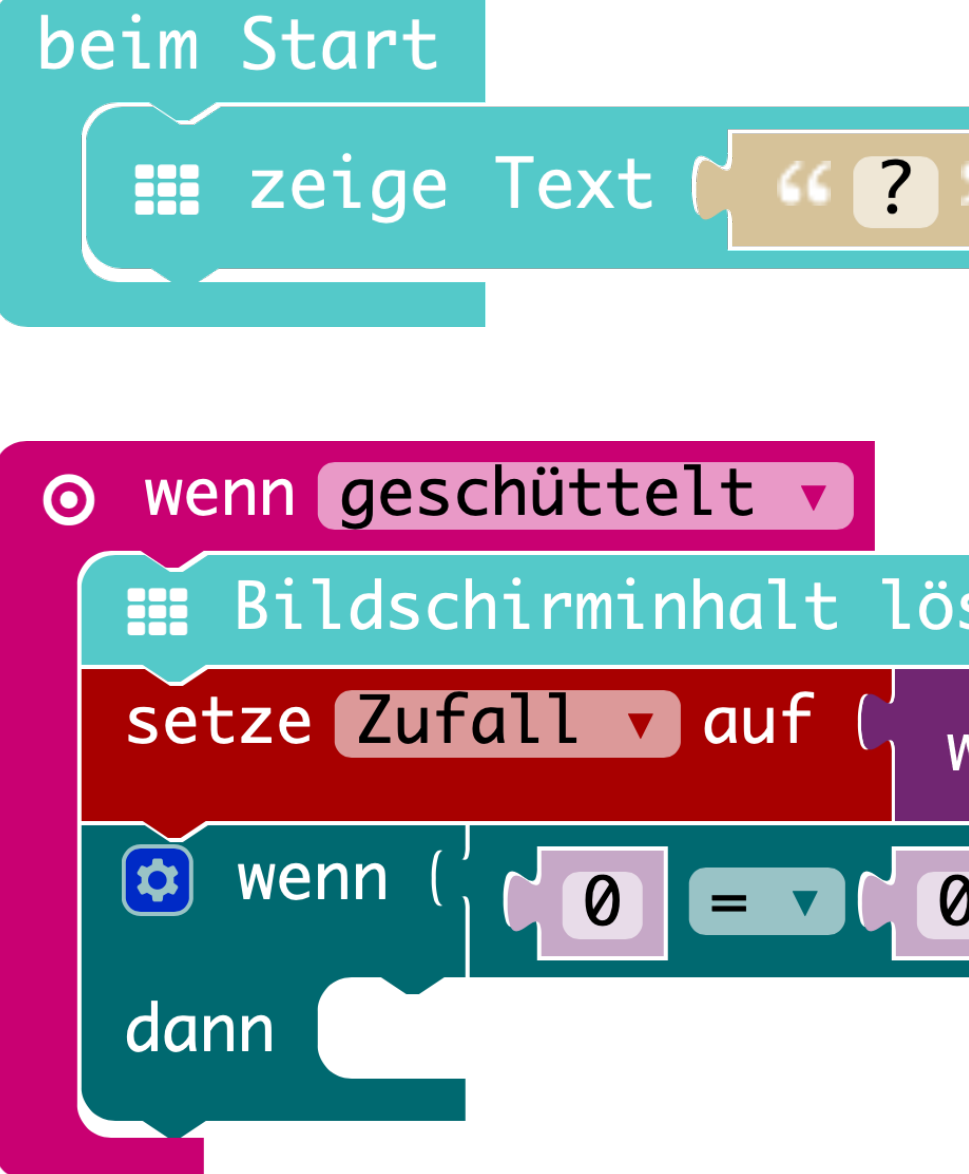

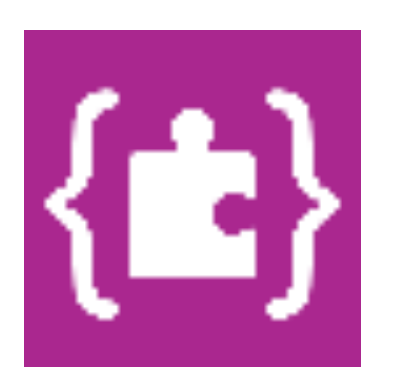

| "     |      |           |      |          |   |     |     |  |
|-------|------|-----------|------|----------|---|-----|-----|--|
|       |      |           |      |          |   |     |     |  |
| schen |      |           |      |          |   |     |     |  |
| vähle | eine | zufällige | Zahl | zwischen | 0 | und | C 3 |  |
|       |      |           |      |          |   |     |     |  |

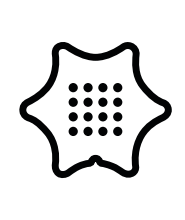

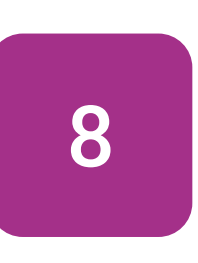

Im ersten Programmteil wählt das Programm eine zufällige Zahl und speichert diese in der Variable "Zufall". Mit der wenn/dann Bedingung kannst du den Zahlen Gerichte zuordnen. Füge die Variable "Zufall" in die Bedingung.

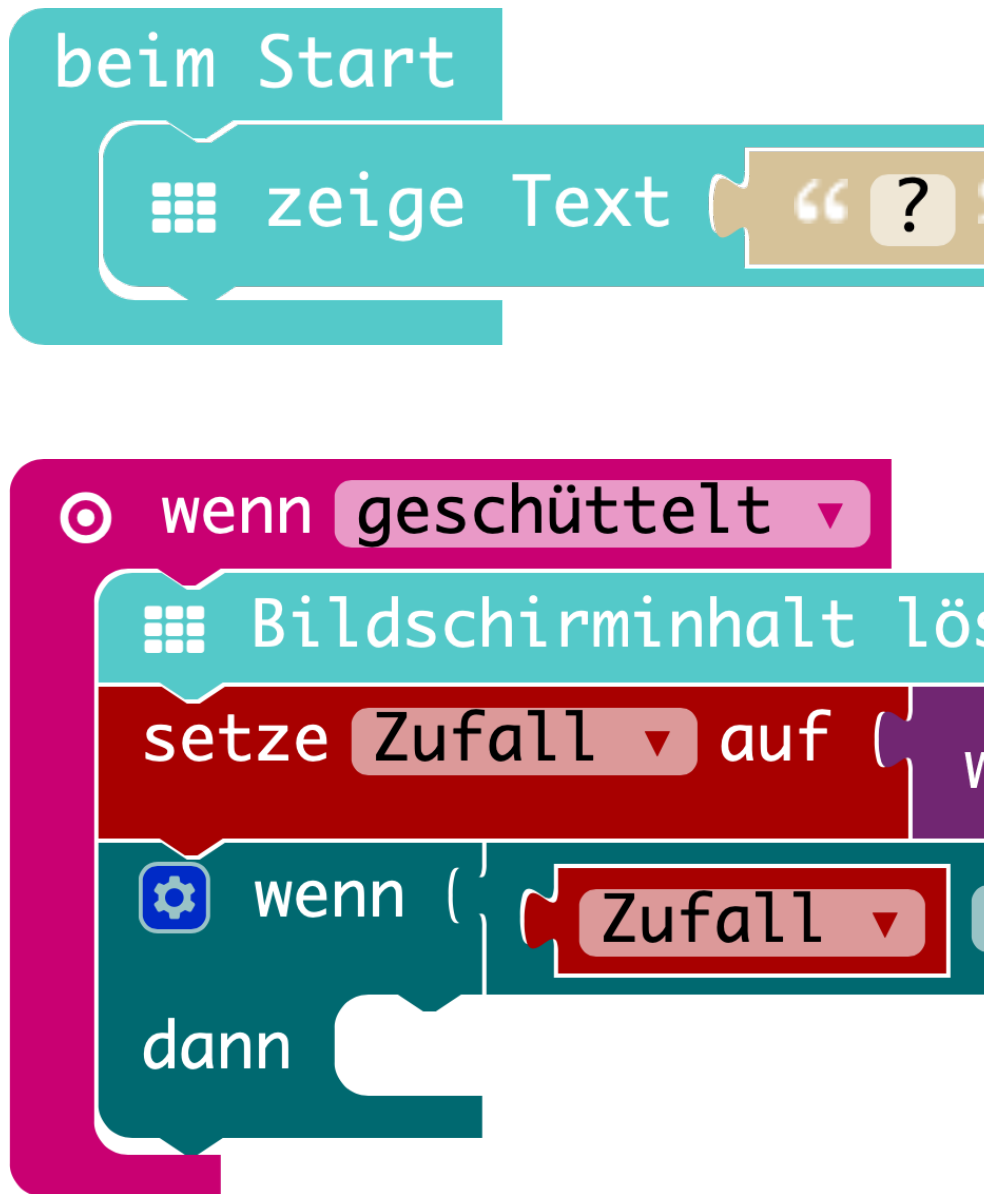

#### Variablen

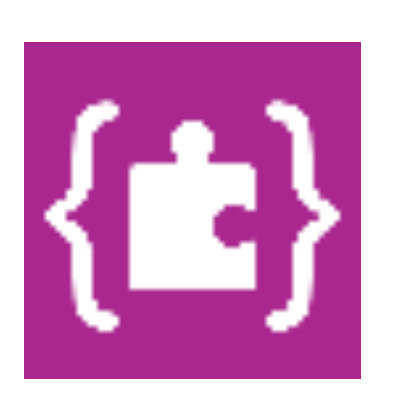

| "     |      |           |      |          |   |     |     |  |
|-------|------|-----------|------|----------|---|-----|-----|--|
| schen |      |           |      |          |   |     |     |  |
| wähle | eine | zufällige | Zahl | zwischen | 0 | und | C 3 |  |
|       | 0    |           |      |          |   |     |     |  |

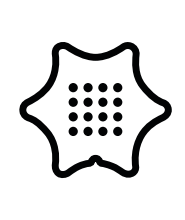

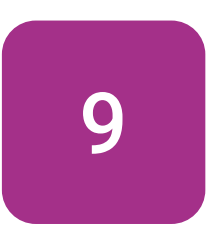

beim Start

Mit dem zeige Text Block kannst du nun das erste Essen in das Programm aufnehmen und der Zahl "0" zuordnen.

### Grundlagen

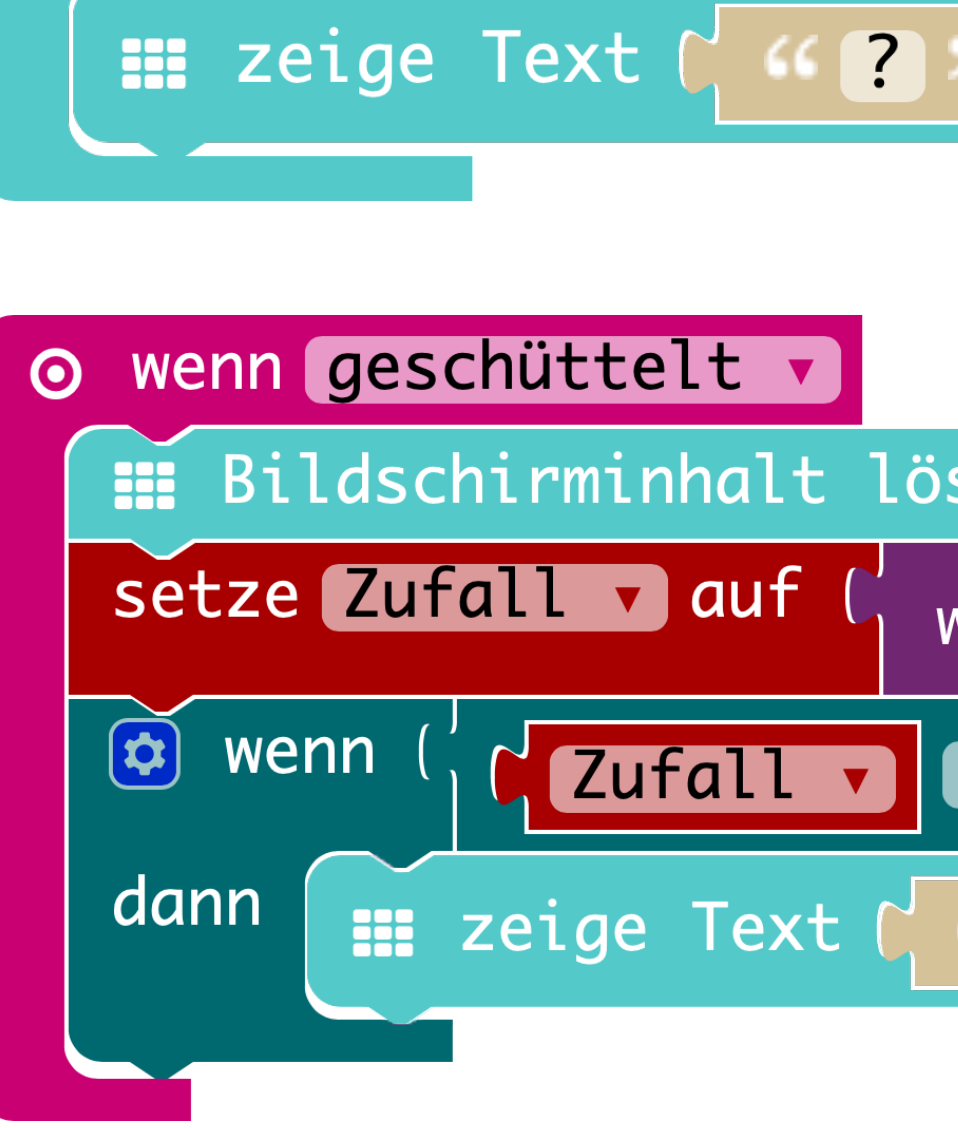

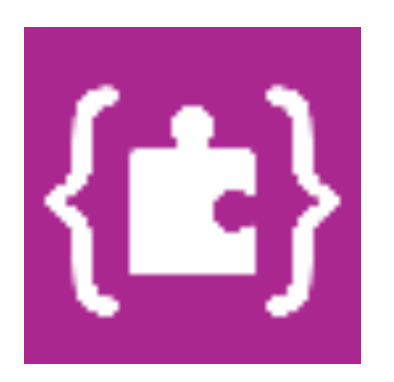

| >>                      |                  |        |
|-------------------------|------------------|--------|
| schen                   |                  |        |
| wähle eine zufällige Zo | ahl zwischen 0 u | nd C 3 |
|                         |                  |        |
| "Nudeln mit Pesto "     |                  |        |

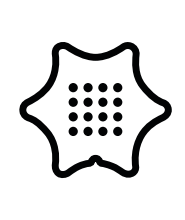

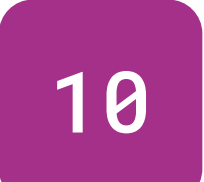

Wiederhole die letzten drei Schritte und ordne weitere Essen den Zahlen hinzu. Ändere dafür die Zahl im Vergleichsblock der wenn/dann Bedingung.

### Logik

Grundlagen

### Variablen

**{it**}

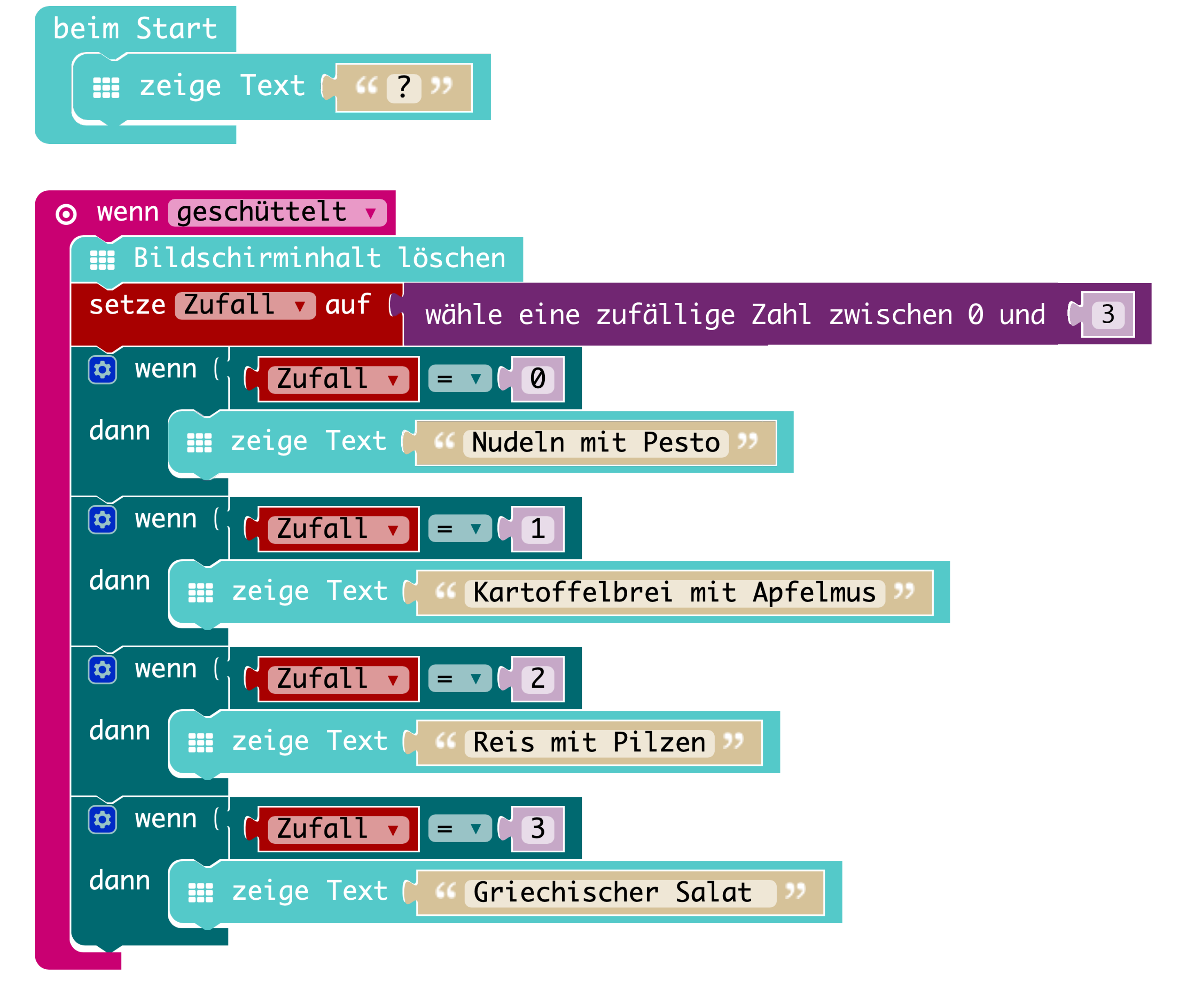

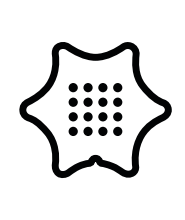